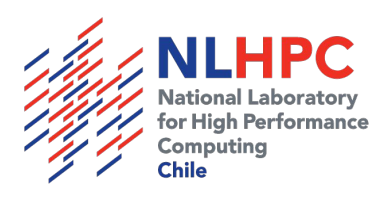

# Guía básica para el uso de Leftraru

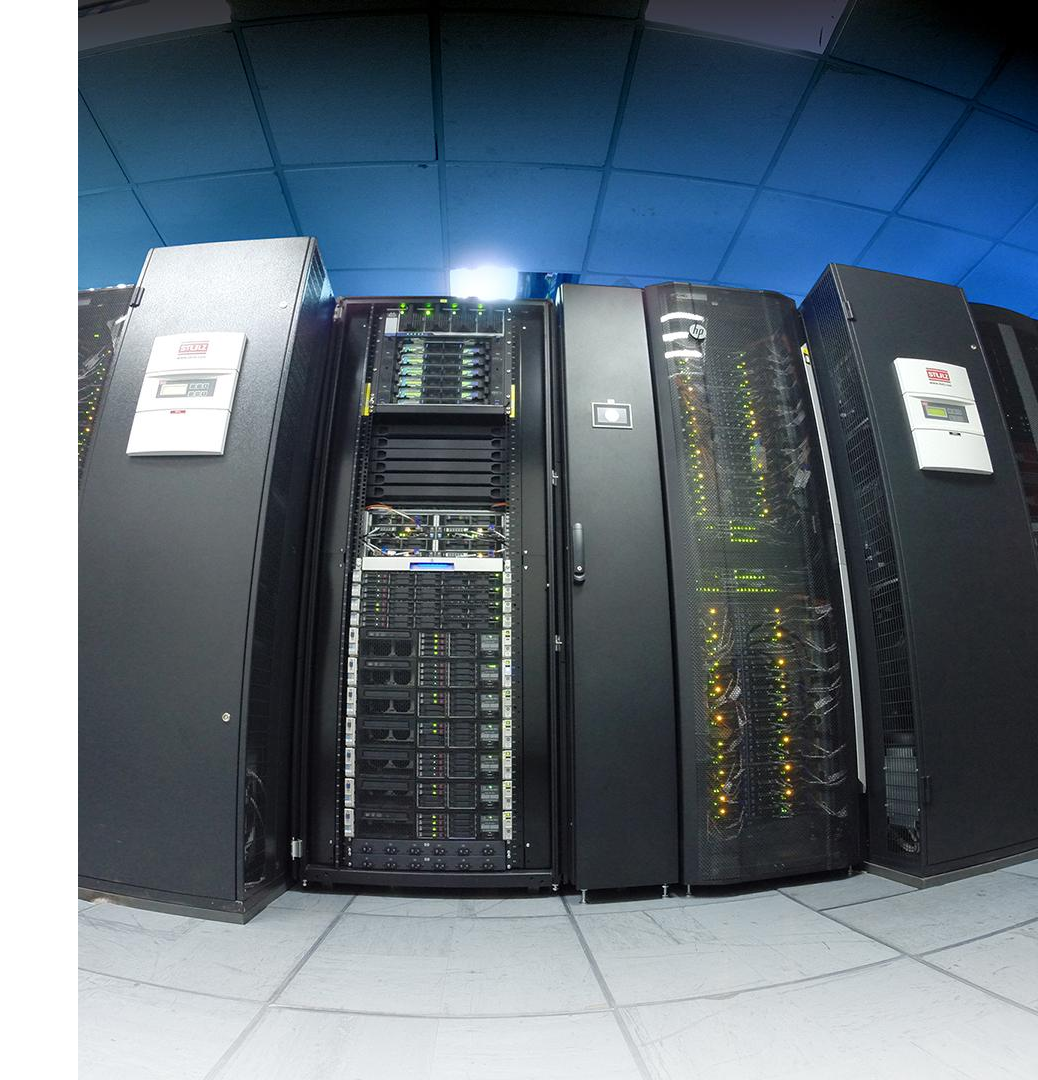

## Arquitectura Leftraru

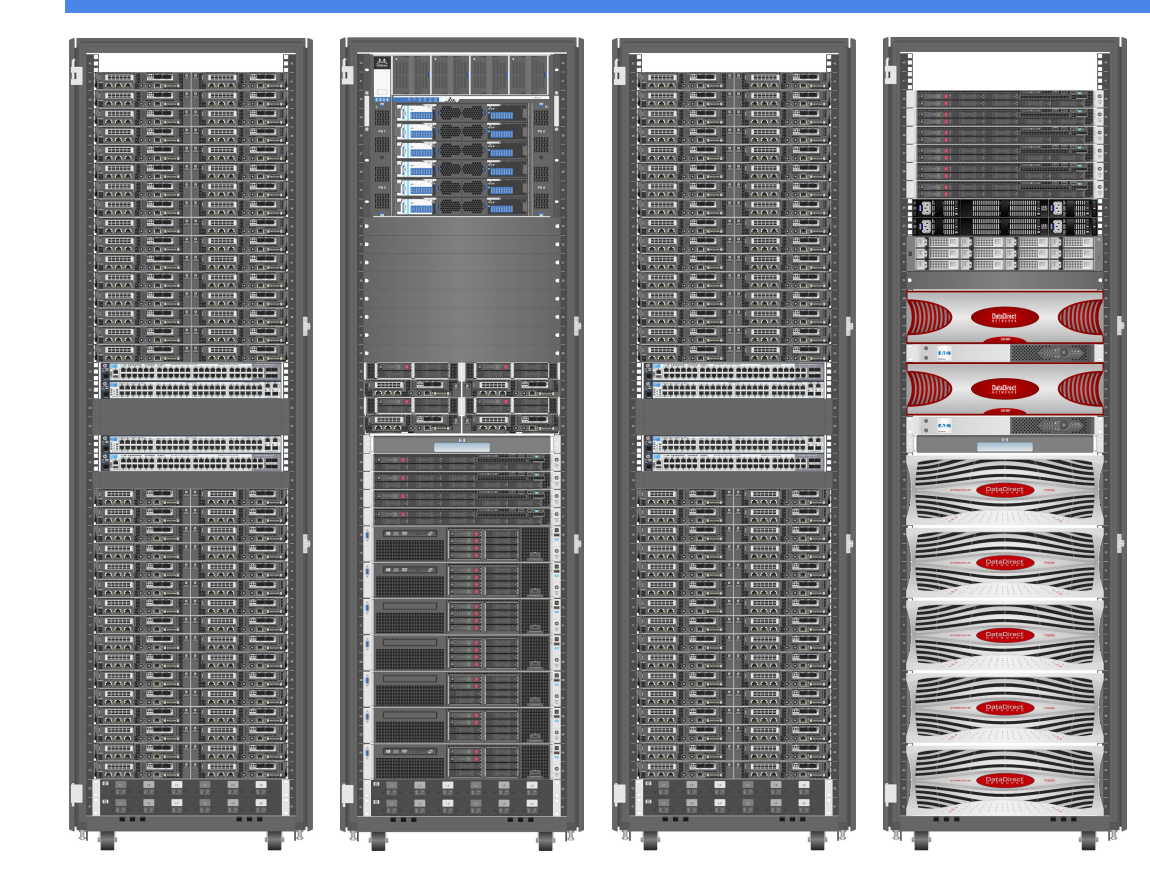

- Infiniband FDR 56Gbps
- Red iLO para adm. hw.
- Red servicio 1 Gbps
- +200 Tb almacenamiento DDN Lustre
- 128 nodos slims
- 4 nodos fats
- 12 Xeon Phi
- Racks enfriados por agua
- Enfriamiento in-row respaldo
- UPS 120 KVA autonomía: 30 mins.

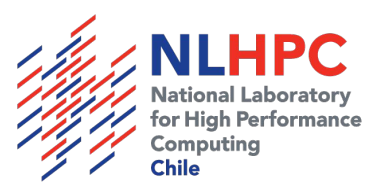

# Nodos de cómputo Leftraru

#### 2 tipos de nodo de cómputo:

#### Slim

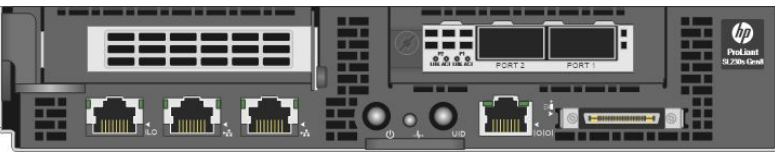

#### Nodo Slim

- 2 CPUS Xeon E5-2660 v2, 10 cores c.u.
- 48 GB RAM DIMM DDR3
- HD Interno 300 GB
- InfiniBand FDR 56 Gbps

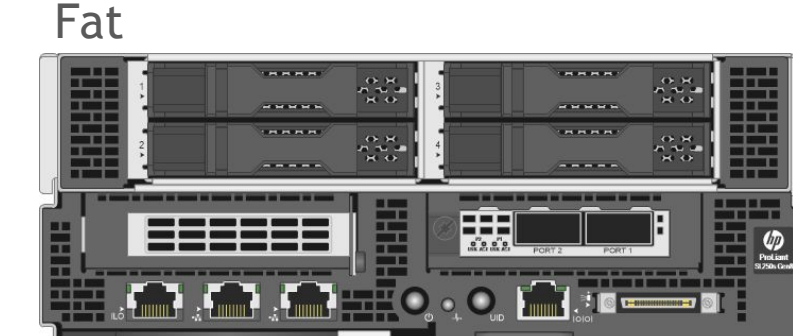

#### Nodo Fat

- 2 CPUS Xeon E5-2660 v2, 10 cores c.u.
- 64 GB RAM DIMM DDR3
- HD Interno 300 GB
- InfiniBand FDR 56 Gbps
- 3 coprocesadores Xeon Phi
  - 240 cores c.u.
  - **8 GB RAM c.u.**

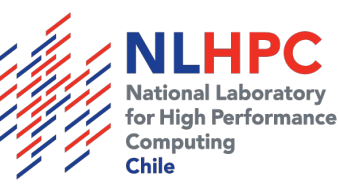

## Almacenamiento Leftraru

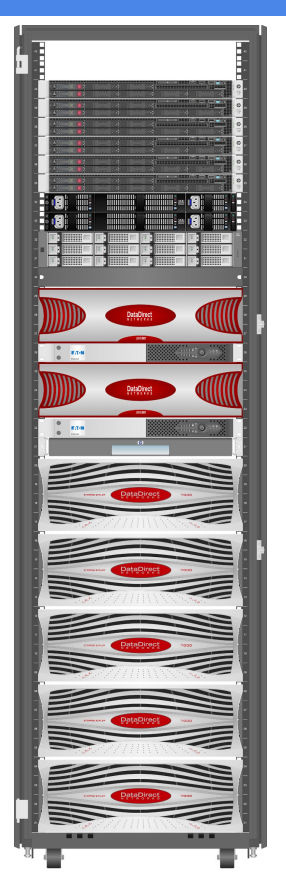

#### **DDN EXAScaler**

- Almacenamiento paralelo de clase mundial
- Alto rendimiento en operaciones IO
- Tolerante a fallas (alta disponibilidad)
- Interconexión infiniband
- Capacidades Big Data

#### Características en Leftraru

- Sistema archivos EXAScaler (Lustre)
- +200 TB de almacenamiento
- Almacenamiento metadata separado
- 2 controladoras SFA en H.A.
- 4 nodos OSS conectados a Infiniband
- 2 nodos MDS en H.A.

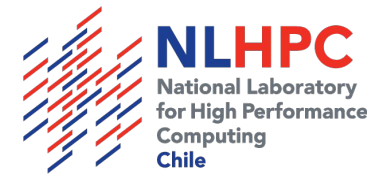

# Introducción a SLURM

Simple Linux Utility for Resource Management

- Administra clusters y ejecución de tareas
- Open source
- Utilizado en el 60% de los supercomputadores del top500
- Versión actual instalada en Leftraru: 16.05.4

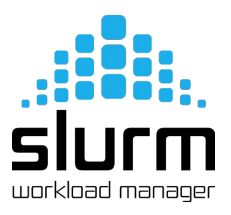

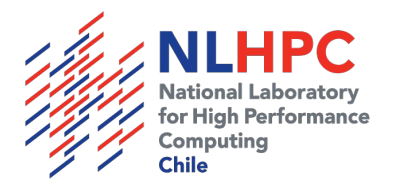

## Características de SLURM

- Tres funciones principales:
  - Asignación de recursos (exclusivos y no exclusivos)
  - Framework para iniciar, ejecutar y monitorear trabajos
  - Gestiona tareas manejando una cola de recursos
- Integra una base de datos para reportes históricos
- Puede reservar diferentes recursos: CPU, socket, nodo o incluso por RAM
  - 6 nodos o 120 CPUs en el caso de Leftraru
- Permite a los administradores modificar tareas en ejecución y realizar reservas

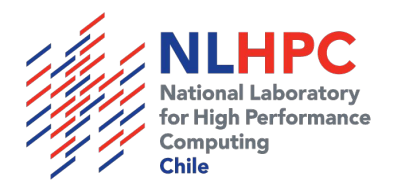

# Slurm: Primeros pasos

Pruebas desde la consola:

[usuario@leftraru1 ~]\$ srun -n 2 hostname

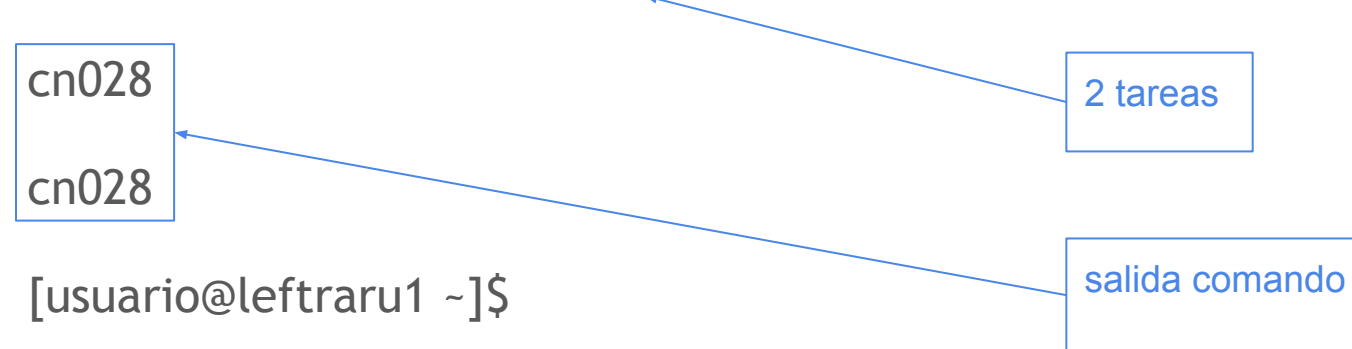

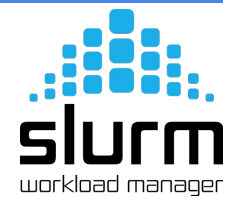

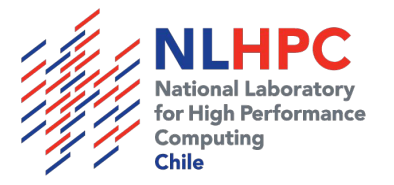

#### Slurm: Monitorear mis tareas desde consola

Monitorear desde la consola:

```
[usuario@leftraru1 ~]$ squeue
```

JOBID PARTITION NAME USER ST TIME NODES NODELIST(REASON)

0:00

1

cn042

4400799 slims example usuario R

Obtener el nombre de el/los nodos y visitar:

http://monitor.nlhpc.cl/ganglia

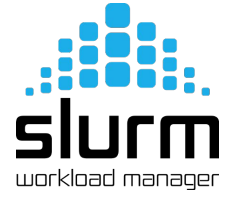

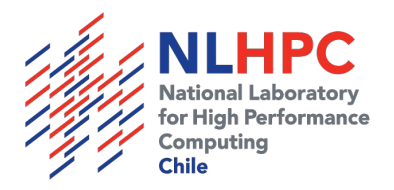

#### Slurm: Monitorear mis tareas desde la web

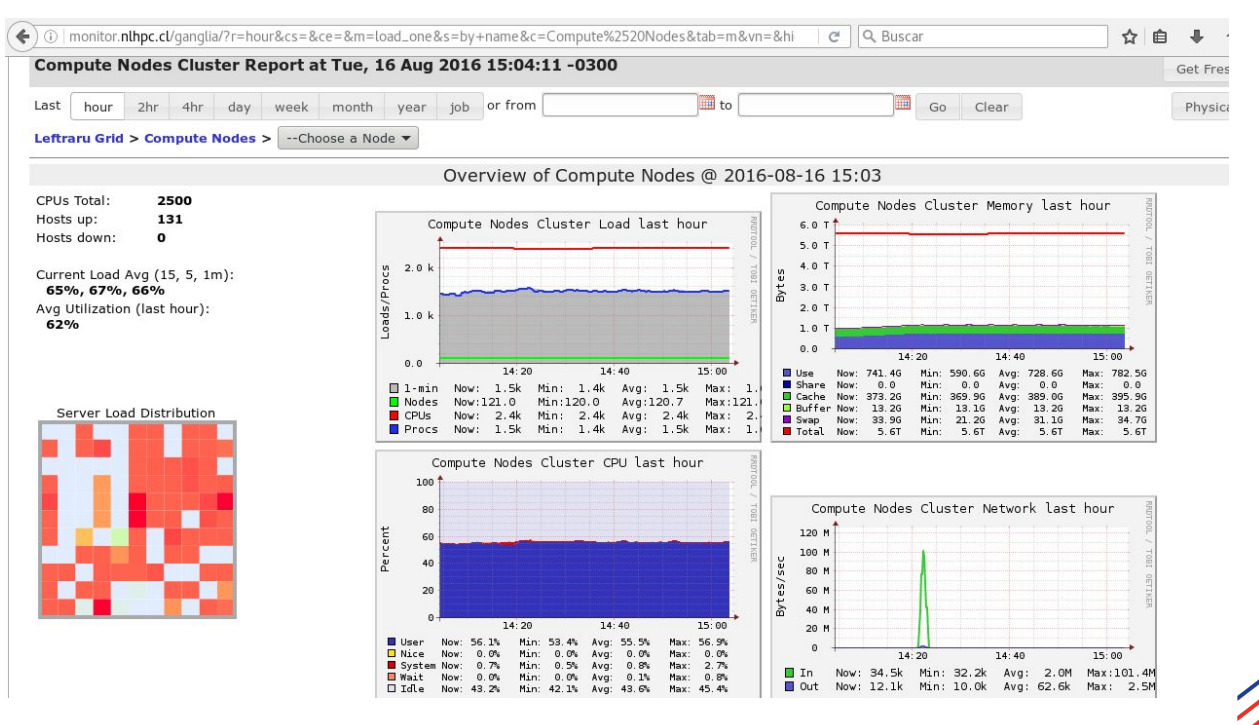

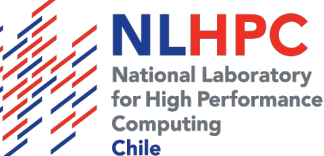

#### Slurm: Monitorear mis tareas desde la web

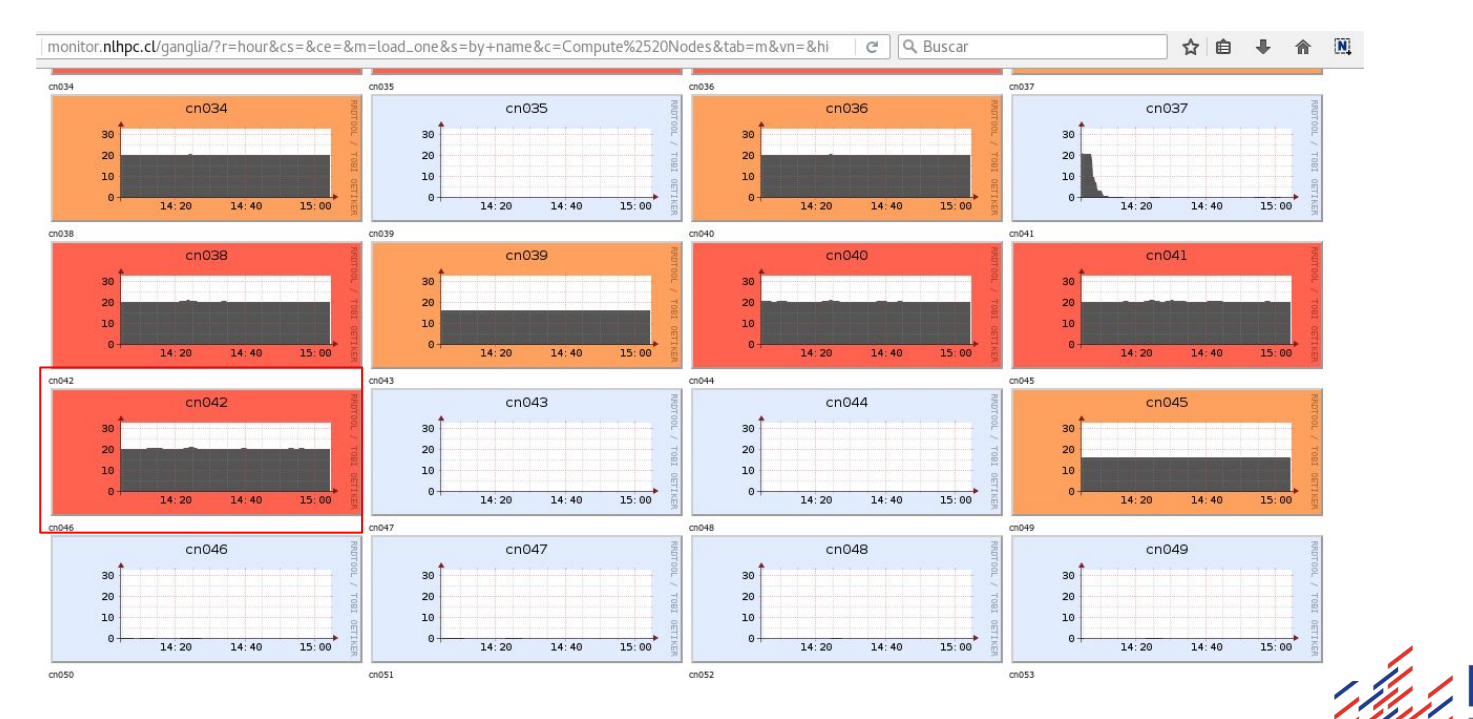

National Laboratory for High Performance Computing Chile

#### Slurm: Monitorear mis tareas desde la web

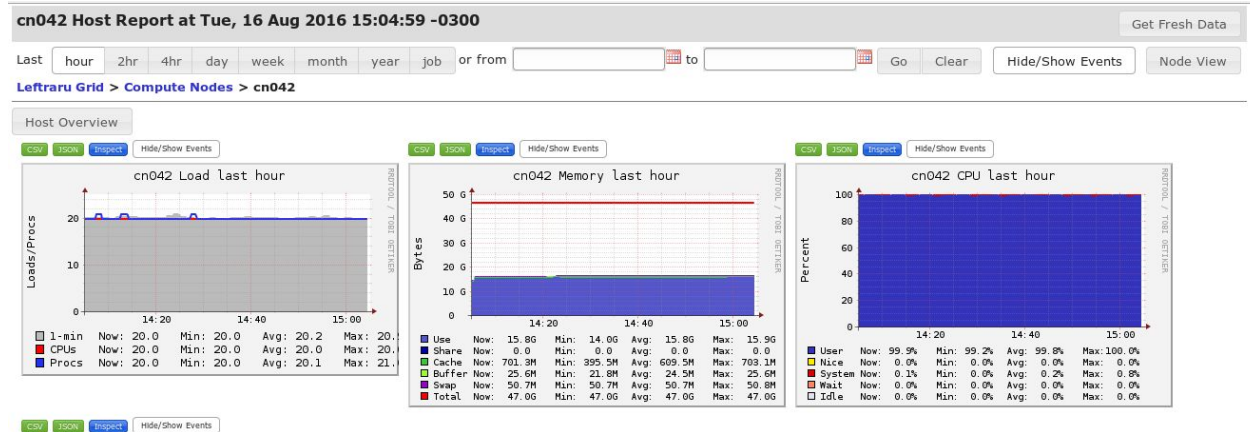

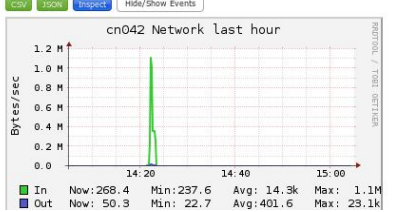

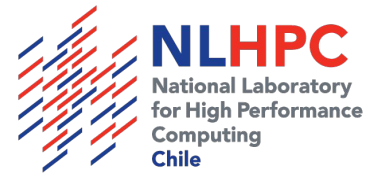

#### Monitorear mis tareas

Puede ingresar a través de ssh a un nodo en donde tenga una tarea en ejecución y ejecutar **htop** 

| 1<br>2<br>3<br>4<br>5<br>Mem |                               |                          | 100<br>0<br>100<br>0 | .0%]<br>.0%]<br>.0%]<br>.0%] | 6 [<br>7 [<br>8 [<br>9 [<br>10 [ |                                | .566         | 0.0%<br>0.0%<br>0.0%<br>0.7%<br>0.0% | 11 [ 0.<br>12 [ 0.<br>13 [ 0.<br>14 [ 0.<br>15 [ 0.<br>Tasks: <b>44. 39</b> thr: 3 r | .0%] 16 [<br>.0%] 17 [<br>.0%] 18 [<br>.0%] 19 [<br>.0%] 20 [<br>running | 0.0%]<br>0.0%]<br>0.0%]<br>0.0%]<br>0.0%] |
|------------------------------|-------------------------------|--------------------------|----------------------|------------------------------|----------------------------------|--------------------------------|--------------|--------------------------------------|--------------------------------------------------------------------------------------|--------------------------------------------------------------------------|-------------------------------------------|
| Swp                          |                               |                          |                      |                              |                                  |                                | θΚ,          | /62.5G                               | Load average: 2.00 2.0                                                               | 91 2.05                                                                  |                                           |
|                              |                               |                          |                      |                              |                                  |                                |              |                                      | optime: 4 days, 00:30:                                                               | :11                                                                      |                                           |
| PID                          | USER                          | PRI                      | NI                   | VIRT                         | RES                              | SHR S                          | CPU%         | MEM%                                 | IME+ Command                                                                         |                                                                          |                                           |
| 18305                        | nperinet                      | 20                       | 0                    | 19020                        | 3768                             | 892 R                          | 100.         | 0.0                                  | 52:34 ./LL_RK4.x                                                                     |                                                                          |                                           |
| 18335                        | nperinet                      | 20                       | 0                    | 1/104                        | 1584                             | 892 R                          | 100.         | 0.0                                  | 47:30 ./LL_RK4.X                                                                     |                                                                          |                                           |
| 10002                        | root                          | 20                       | 0                    | 105M                         | 2432                             | 14/0 K                         | 0.0          | 0.0                                  | 11 06 /usr/lib/systemd/                                                              | (systemd switched r                                                      | at sustan da                              |
| 660                          | root                          | 20                       | 0                    | 112M                         | 2008                             | 2384 S                         | 0.0          | 0.0                                  | 11.00 /usr/tib/systemu/                                                              | systemaswitchea-ro                                                       | ootsystemde                               |
| 671                          | root                          | 20                       | 0                    | 36816                        | 7236                             | 1004 5<br>6008 S               | 0.0          | 0.0                                  | 00.00 /Din/Dash<br>00.78 /usr/lib/svstemd/                                           | /systemd_iournald                                                        |                                           |
| 726                          | root                          | 20                       | 0                    | 13808                        | 2/28                             | 1268 5                         | 0.0          | 0.0                                  | AA 83 /usr/lib/systemd/                                                              | /systemd-udevd                                                           |                                           |
| 1012                         | root                          | 16                       |                      | 51188                        | 1620                             | 1236 S                         | 0.0          | 0.0                                  | 90.05 /sbin/auditd -n                                                                | systema adeva                                                            |                                           |
| 1002                         | root                          | 16                       |                      | 51188                        | 1620                             | 1236 S                         | 0.0          | 0.0                                  | 90.25 /sbin/auditd -n                                                                |                                                                          |                                           |
| 1206                         | root                          | 20                       | Θ                    | 448M                         | 10956                            | 6968 S                         | 0.0          | 0.0                                  | 00.00 /usr/sbin/Network                                                              | kManagerno-daemon                                                        |                                           |
| 1209                         | root                          | 20                       | O                    | 448M                         | 10956                            | 6968 S                         | 0.0          | 0.0                                  | 00.09 /usr/sbin/Network                                                              | kManagerno-daemon                                                        |                                           |
| 1139                         | root                          | 20                       |                      | 448M                         | 10956                            | 6968 S                         | 0.0          | 0.0                                  | 02.34 /usr/sbin/Network                                                              | kManagerno-daemon                                                        |                                           |
| 1144                         |                               | 20                       |                      | 30220                        | 1564                             | 1300 S                         | 0.0          | Θ.Θ                                  | 00.44 avahi-daemon: run                                                              | nning [cnf004.local]                                                     |                                           |
| 1148                         | dbus                          | 20                       |                      | 28824                        | 1772                             | 1352 S                         | 0.0          | 0.0                                  | 90.44 /bin/dbus-daemon                                                               | systemaddress=sy                                                         | /stemd:nofork                             |
| 1166                         | root                          | 20                       |                      |                              | 1236                             | 776 S                          | 0.0          | 0.0                                  | 00.00 /usr/sbin/gssprox                                                              | xy -D                                                                    |                                           |
| 1167                         | root                          | 20                       |                      | 198M                         | 1236                             | 776 S                          | 0.0          | 0.0                                  | 00.00 /usr/sbin/gssprox                                                              | xy -D                                                                    |                                           |
| 1168                         | root                          | 20                       |                      | 198M                         | 1236                             | 776 S                          | 0.0          | 0.0                                  | 00.00 /usr/sbin/gssprox                                                              | xy -D                                                                    |                                           |
| 1169                         | root                          | 20                       |                      | 198M                         | 1236                             | 776 S                          | 0.0          | Θ.Θ                                  | 00.00 /usr/sbin/gssprox                                                              | xy -D                                                                    |                                           |
| 1170                         | root                          | 20                       | 0                    | 198M                         | 1236                             | 776 S                          | 0.0          | 0.0                                  | 00.00 /usr/sbin/gssprox                                                              | xy -D                                                                    |                                           |
| 1164<br>F1 <mark>Help</mark> | root<br>F2 <mark>Setup</mark> | 20<br>F3 <mark>Se</mark> | oarch                | 198M<br>F4 <b>F1U</b>        | 1236<br>ter <mark>F5</mark> Tr   | 776 S<br>ee F6 <mark>Sc</mark> | 0.0<br>ortBy | 0.0<br>7 <mark>Nice</mark>           | 00.30 /usr/sbin/gssprox<br>B <mark>Nice +</mark> F9 <mark>Kill F10Quit</mark>        | xy -D                                                                    |                                           |

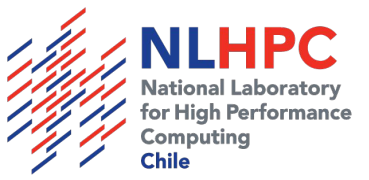

# Slurm: Scripts sbatch

#### Permiten:

- Ejecutar un scripts batch sin necesidad de estar siempre conectado
- Monitorear el estado de la tarea
- Monitorear recursos
- Monitorear estado de la cola
- Monitorear estado de las particiones

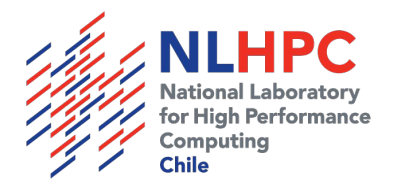

# Módulos

Leftraru carga sus programas mediante "módulos"

- Permite varias versiones del mismo software
- No genera conflictos entre versiones
- El software está centralizado

Para cargar un módulo:

module load intel

module avail: muestra todos los nodos disponiblesmodule list: lista todos los módulos cargadosmodule unload: quita un módulo previamente cargado

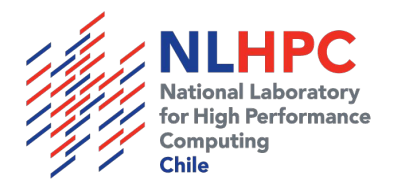

## SBATH Ejemplo de script básico test.sh

Utilizar su editor por consola preferido: vim, nano

#!/bin/bash
#SBATCH --job-name=ejemplo
#SBATCH --partition=slims
#SBATCH -n 1
#SBATCH --output=archivo\_%j.out
#SBATCH --error=archivo\_%j.err
#SBATCH --mail-user=usuario@gmail.com
#SBATCH --mail-type=ALL
module load intel

1 10

sleep 10

Ejecución: sbatch test.sh

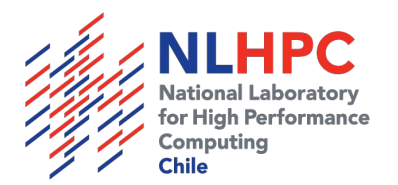

# SBATCH Job Array

Slurm permite enviar y administrar millones de trabajos similares de una sola vez.

- Todos los trabajos deben tener las mismas condiciones iniciales
- Provee de variables para controlar la ejecución de los jobs

#!/bin/bash
#SBATCH --job-name=sleep-test
#SBATCH --partition=slims
#SBATCH -n 1
#SBATCH --output=st\_%j.out
#SBATCH --error=st\_%j.err
#SBATCH --array=1-10
#SBATCH --mail-user=usuario@dominio.cl
#SBATCH --mail-type=ALL
./ejecutable entrada\_\$SLURM\_ARRAY\_TASK\_ID

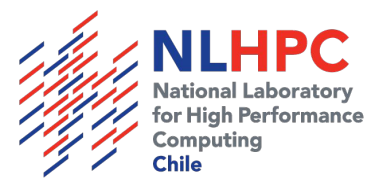

#### SBATCH Ejemplo OpenMP

#!/bin/bash
#SBATCH --job-name=ejemplo
#SBATCH --partition=slims
#SBATCH --ntasks=1 # igual a parámetro "-n"
#SBATCH --cpus-per-task 20 # "-c"
#SBATCH --output=archivo\_%j.out
#SBATCH --error=archivo\_%j.err
#SBATCH --mail-user=usuario@gmail.com
#SBATCH --mail-type=ALL

export OMP\_NUM\_THREADS=20

./ejecutable

Ejecución: sbatch test.sh

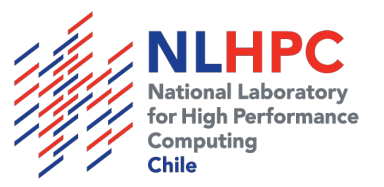

#### SBATCH Intel MPI

#!/bin/bash
#SBATCH --job-name=ejemplo
#SBATCH --partition=slims
#SBATCH -n 2
#SBATCH --output=ejemplo\_impi\_%j.out
#SBATCH --error=ejemplo\_impi\_%j.err
#SBATCH --mail-user=usuario@gmail.com
#SBATCH --mail-type=ALL
module load intel impi
srun ./hola\_mundo

Hello from thread 00 out of 1 from process 00 out of 2 on cn005 Hello from thread 00 out of 1 from process 01 out of 2 on cn005

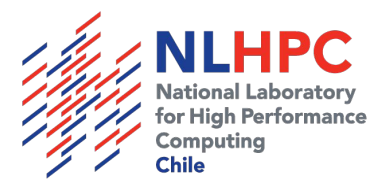

## Límites generales cuentas de usuario

- 120 CPUs
- 80 GB almacenamiento Lustre
- Walltime 3 días

Solicitud de cuentas:

visitar: <a href="http://www.nlhpc.cl">http://www.nlhpc.cl</a> (Servicios > Servicios para la Academia > Formulario)

ó solicitar información a info@nlhpc.cl

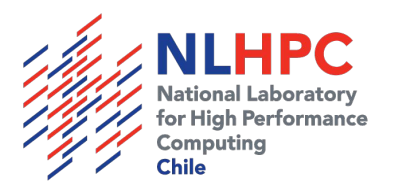

# SSH: Secure Shell - Introducción

- Protocolo seguro de acceso remoto a máquinas
- El cliente también se llama SSH
- Permite:
  - Ejecutar órdenes
  - Redirigir las "X" (sistema ventanas Unix, Linux)
  - Transferir archivos mediante FTP cifrado (sftp)
  - Transferencia de archivos bidireccional (scp)
  - Túneles de conexión, entre otras cosas
- Funciona comúnmente en el puerto TCP 22
- Admite múltiples tipos de cifrado

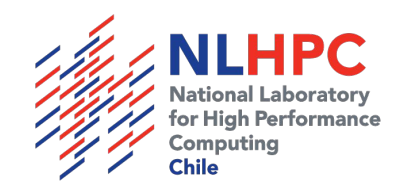

#### Funcionamiento Protocolo ssh

- 1. Se determina identidad de cliente y servidor
- 2. Establecimiento de canal seguro (cifrado 256 bits)
- 3. Cliente inicia sesión (autenticación) en el servidor

Dos métodos de autenticación:

- Por clave: mediante credenciales (usuario y password)
- Por llave: el cliente instala su llave pública en el servidor

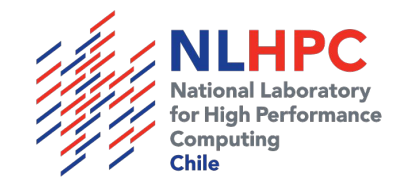

# Instalación ssh

- Linux y Mac OSX: clientes integrados
- Windows:
  - Putty: cliente SSH: <u>http://www.putty.org</u>
  - WinSCP: transferencia de archivos: <u>http://winscp.net</u>

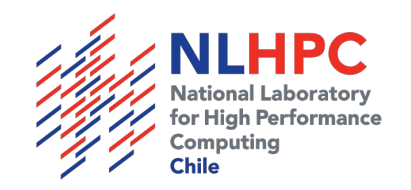

## Iniciar Sesión ssh en leftraru

#### Linux, OSX: ssh USER@leftraru.nlhpc.cl

| samuel@leumas_nlbnc'~\$ ssh ]           | eumas@leftraru_nlbnc_cl                               |
|-----------------------------------------|-------------------------------------------------------|
| leumas@leftraru_nlbnc_cl's_r            | assword.                                              |
| last login: Eri Aug 12 17:01            | :52 2016 from nc520300 in-150-60-117 no               |
|                                         |                                                       |
|                                         |                                                       |
|                                         |                                                       |
| 000000000000000000000000000000000000000 |                                                       |
| 000000000000000 10000000000             | 00000@0000000000 0000000000000000000000               |
| QQQQQQQQQQQQ @QQQQQQQQQQQQQQQQQQQQQQQQ  | 000000#0@00000000\$ 000000000000000000                |
| QQQQQQQQR /kQQQQQQQQQQQQQQQQQQQ         | 0000000100@0000000000 00000000000000000               |
| QQQQQQR "@Q#QRRR@QQQQQQQQQQ             | 0000@RQ Q#R@QQQQQQQQQQ QQQQQQQQQQQQQQQQQQQQQ          |
| 000000@000 , yy0000000000000            | 000000@00004000R000000 0000000000000                  |
| QQQQQQ"RR@QQQQQ RQQQQQQQQQ              | 000000000000000000000000000000000000000               |
| QQQQQQ ``"RWRQQQQQQQQ                   |                                                       |
| 0000000 `"RR000                         | 00000000000000000000000000000000000000                |
| 000000h `@0000vv.                       | ** RWRR000000000000000~ 000000000000000000            |
| 00000R RR#000000000                     | 100vv "RBR000000 0000000000000                        |
| 00000 vvv W @00000000                   |                                                       |
|                                         |                                                       |
|                                         |                                                       |
|                                         |                                                       |
| <u> а</u> ааа аас                       | μασασάσσασα μα τη τη τη τη τη τη τη τη τη τη τη τη τη |
|                                         | ασασσασσασσασσασασσασσασσασσασασα                     |
| QQR ; }@Q#@R@C                          | 000000000000000000000000000000000000000               |
| QQ Q @RR,RQQQO                          | 0000000000#0000000000000000000000000000               |
| QQy']Q""^ "[@0                          | 199999999999999999999999999999999999999               |
| QQQQQ \$~RQ0                            | 000000000000000000000000000000000000000               |
| QQQQQQ~ % S@C                           | 000000000000000000000000000000000000000               |
| 000000, ,00                             | 0000000 ,@00^@0000000000@RR0@00100 0                  |
| 000000 000000                           | R0@ R %0000W#@00000`0000 @0]0^ 0                      |
| 0000000 :v` B`@#`                       | V KW040@000000 R00WR'R.000                            |
| 000000000000R                           | [@0000"VWR]W #0000                                    |
| 000000000000vvv00000#RR+                | ~ E01^ 10000000                                       |
| 000000000000000000000000000000000000000 | BB@0000000                                            |
| 000000000000000000000000000000000000000 | #00000v B00000                                        |
| 000000000000000000000000000000000000000 | V0000000000000 @0000                                  |
| 000000000000000000000000000000000000000 | , yqqqqqqqqqqqqqqqqqqqq                               |
| 000000000000000000000000000000000000000 | ,#עעעעעעעעעעעעעעעעעעע                                 |
| QQQQQQQQQQQQQQQQQQQQQQQQQQQQQQQQQQQQQQ  | ********* DTENUENTRO & *********                      |
| αάάαααααάαααααάαααααάααα                | SIENVENID@ A *********                                |
| dddddddddddddddddddddd                  | LEFIRARU *********                                    |
| 000000000000000000000000000000000000000 |                                                       |
|                                         |                                                       |
| Laboratorio Nacional de Comp            | outacion de Alto Rendimiento (NLHPC)                  |
| Centro de Modelamiento Matem            | natico (CMM)                                          |
| Universidad de Chile                    |                                                       |
|                                         |                                                       |
| IMPORTANTE: NO EJECUTAR PROC            | ESOS EN ESTE NODO POR T>10Min                         |
| PARA ESTO DEBEN DE USARSE LA            | S COLAS DE EJECUCION                                  |
|                                         |                                                       |
| [leumas@leftraru2 ~l\$ ■                |                                                       |
|                                         |                                                       |

#### Windows:

Cate 

| Session                                                       | Basic options for your PuTTY session                                                                                                    |                                        |  |  |  |  |
|---------------------------------------------------------------|----------------------------------------------------------------------------------------------------|----------------------------------------|--|--|--|--|
| Logging<br>Terminal<br>Keyboard<br>Bell<br>Features<br>Window | Specify the destination you want to o<br>Host <u>N</u> ame (or IP address)<br>[leftraru.nihpc.cl]<br>Connection type:<br>() Ra <u>w</u> () <u>T</u> elnet() Rlogin() | connect to <u>P</u> ort 22 SSH O Serja |  |  |  |  |
| Appearance<br>Behaviour<br>Translation<br>Selection           | Load, save or delete a stored session<br>Sav <u>e</u> d Sessions                                                                                                    |                                        |  |  |  |  |
| Colours<br>Data<br>Proxy<br>Telnet<br>Rlogin                  | Default Settings<br>.61                                                                                                    | Load<br>Sa <u>v</u> e<br>Delete        |  |  |  |  |
| i⊞- SSH                                                       | Close window on e <u>xi</u> t:<br>Always Never  Only                                                                                                    | y on clean exit                        |  |  |  |  |

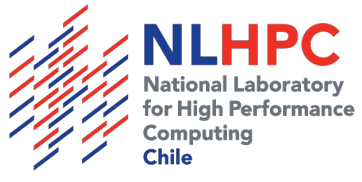

#### Consideraciones antes de conectar

• Balanceo de carga ssh:

El usuario siempre hará login al nodo menos utilizado (OJO: uso de screen)

- Límite de trabajos en nodos login: 10 minutos
  - Esto afecta también a las transferencias de archivos grandes

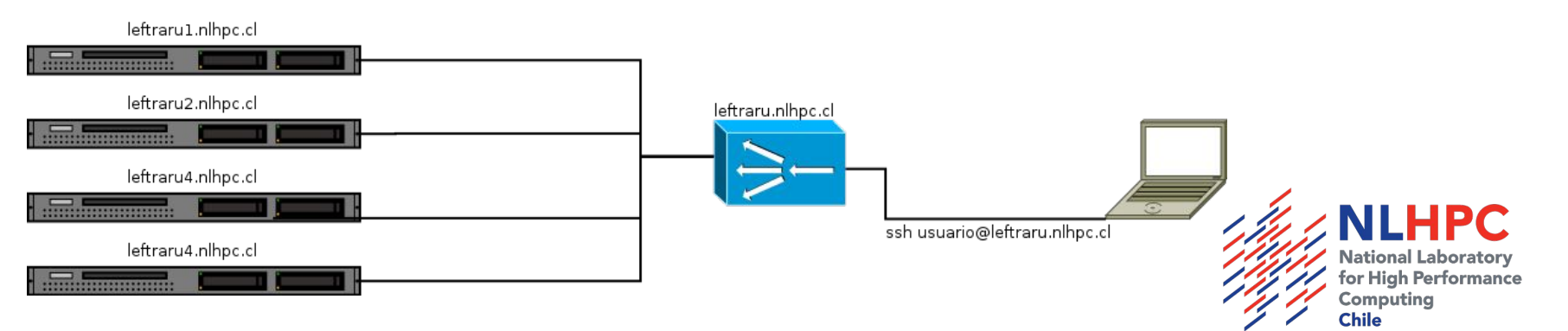

#### ssh: copia de archivos desde línea de comandos

ssh permite copiar desde y hacia equipos remotos

scp archivo.txt <u>usuario@leftraru.nlhpc.cl</u>:~/ copia desde local hacia el servidor

scp <u>usuario@leftraru.nlhpc.cl</u>:~/archivo.txt ~/ copia desde el servidor hacia carpeta local

scp -C archivo.txt usuario@leftraru.nlhpc.cl:~/ "-C" utiliza compresión, envío más rápido

scp -r Directorio <u>usuario@leftraru.nlhpc.cl</u>:~/ copia un directorio completo

Nota: ~/ ruta relativa, indica la raíz del home del usuario

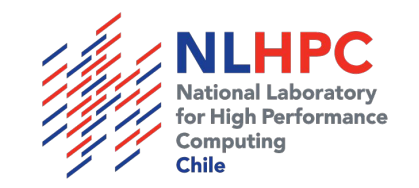

# ssh copia de archivos GUI

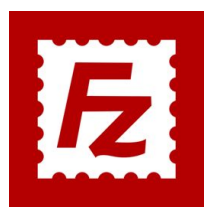

Filezilla: http://filezilla-project.org

Otras opciones:

- WinSCP
- Midnight Commander (mc)

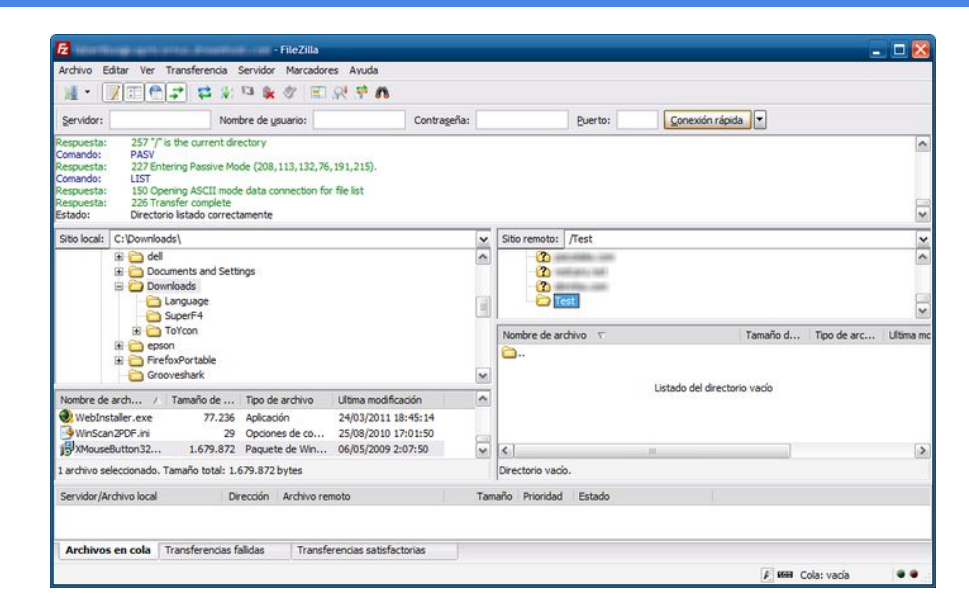

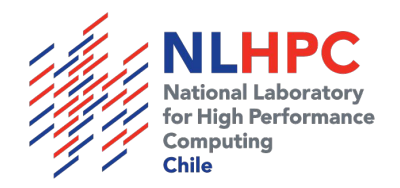

## bash: screen

Cada vez que cerramos sesión, todos los procesos abiertos se cierran. Incluso si los procesos fueron puestos en background.

Screen "desacopla" una sesión completa y la envía al fondo, lo que permite volver a retomarla incluso si la conexión se perdió.

Sólo debe ejecutar screen y luego ejecutar lo que se requiera. Para desacoplar sólo debe presionar la siguiente secuencia: control + a y luego d

Para listar las sesiones abiertas: screen -list Para remontar una sesión: screen -r **id**, donde id es el id de la sesión

Nota: leftraru cuenta con 4 nodos de login, por lo que usted debe recordar donde ejecutó screen

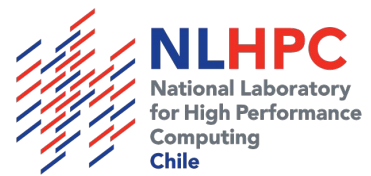

## Fin Introducción: Manos a la obra

¿DUDAS?

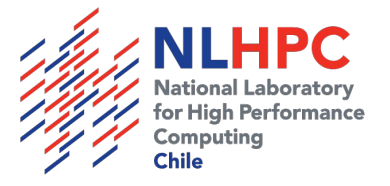

# Ejercicios básicos:

Ejecute el siguiente comando: cp -r /home/courses/ejemplos/ .

- 1.- Ejecute:
  - srun --reservation=curso -N 1 hostname
  - srun --reservation=curso -N 2 hostname
  - srun --reservation=curso -N 3 hostname
- 2.-
  - Cree un script bash que ocupe 40 cores y ejecute el comando sleep 1000
  - Lance el script
  - Intente lanzarlo nuevamente ¿qué sucede?
  - scancel: cancelar tareas
- 3.- Cree un script que reserve 1 nodo completo de forma exclusiva y ejecute el comando sleep 1000
- 4.- Cree un script que lance 4 trabajos, pero sólo dos por cada nodo
- 5.- Cree un script que lance un trabajo de un proceso en un nodo "fat"

Un amigo fiel: man <- sistema de ayuda en los programas linux man sbatch

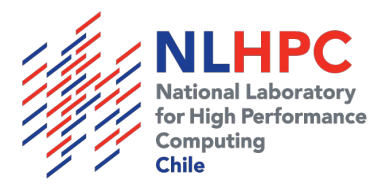

# Ejercicio 6: job array

En el siguiente ejercicio usted jugará con la precisión de cálculo del número pi Ingrese el directorio ejemplos/ejercicio\_6, cree el siguiente script y luego ejecútelo:

```
#!/bin/bash
#SBATCH --job-name=pi-test
#SBATCH --partition=slims
#SBATCH -n 1
#SBATCH --output=st_%j.out
#SBATCH --error=st_%j.err
#SBATCH --array=1-10
#SBATCH --mail-user=usuario@mail.cl
#SBATCH --mail-type=ALL
#SBATCH --reservation=curso
module load intel impi
PRECISION=$( echo "$SLURM_ARRAY_TASK_ID*100000000" | bc )
srun ./pi_mpi.exe $PRECISION
```

Vigile la salida: watch -n 1 squeue Una vez terminado los procesos, analice los archivos de salida (cat \*.out) ¿Nota alguna diferencia?

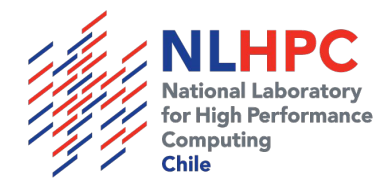

# Ejercicio 7: Intel - MPI

- 1.- Ingrese a la carpeta ejemplos/ejercicio\_7
- 2.- Compile el programa hello.c con intel mpi mpiicc hello.c -o hello -fopenmp Ejecútelo con srun -n 1 Ejecútelo con srun -n 20 Ejecútelo con srun -n 21 Ejecútelo con srun -c 1 Ejecútelo con srun -c 2 Ejecútelo con srun -c 20 Ejecútelo con srun -c 21 (¿qué ocurre?) Ejecútelo con srun -n 1 -c 20 Ejecútelo con srun -n 2 -c 20

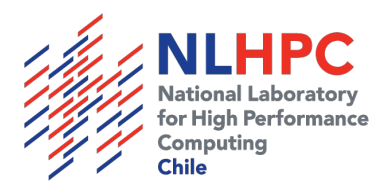

# Ejercicio 8: Intel - MPI

- 1.- Ingrese a la carpeta ejemplos/ejercicio\_8
- 2.- Compile el programa hello.c con intel mpi mpiicc hello.c -o hello -fopenmp
- 3.- Ejecute la aplicación con 2 procesos MPI y 20 OpenMP
- 4.- Analice los archivos de salida

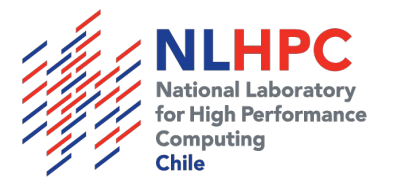

### Ejercicio 9: SBATCH Control tareas por RAM

- Ingrese al directorio ~/ejemplos/ejercicio\_9
- Vea el contenido el ejemplo script.sh (cat script.sh)
- Ejecute y vigile la tarea
  - ¿Cuántos nodos ocupa?
  - ¿Cuanta RAM ocupa?
  - Cancele la tarea
- Edite nuevamente script\_slurm.sh
  - Añada la línea: #SBATCH --mem-per-cpu=8192
- Vuelva a lanzar script\_slurm.sh
  - ¿Qué ocurre?
  - ¿Cuanta RAM ocupa?
  - ¿Cuántos nodos ocupa ahora la tarea?

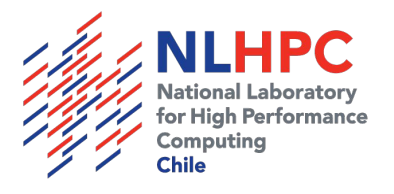

# Ejercicio 10: Compilación - mkl

Intel MKL es una librería de optimización matemática que utiliza vectorización para mejorar el rendimiento

- 1.- Ingrese a la carpeta ejemplos/ejercicio\_10 y liste los archivos (ls -l)
- 2.- Ingrese a matrix/linux
  - El makefile de este ejemplo puede producir dos binarios: icc y gcc
  - Para producir el binario con gcc: make gcc, producirá un archivo matrix.gcc
  - Para producir el binario con icc: make gcc, producirá un archivo matrix.icc
  - Ejecute ambos binarios
    - ./matrix.gcc
    - ./matrix.icc
- 3.- Retroceda a ingrese al directorio matrix/linux\_mkl (cd ../linux\_mkl)
  - El makefile de este ejemplo puede generar un binario con intel MKL
  - Para producir el binario con mkl: make mkl, producirá un archivo matrix.mkl
  - OMP\_NUM\_THREADS es una variable que define la cantidad de procesos openmp
  - export OMP\_NUM\_THREADS=1
  - ./matrix.mkl

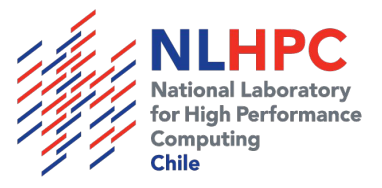

# Ejercicio 10: Compilación - mkl

Ejercicio práctico:

- 1. Cree un script sbatch que ejecute el binario matrix.mlk, utilizando 1 proceso y 20 threads openmp
- 2. Modifique su script para lanzar ahora 2 procesos y 20 threads openmp

Hilos openmp: export OMP\_NUM\_THREADS=XX donde XX es el número de hilos

Compare los resultados

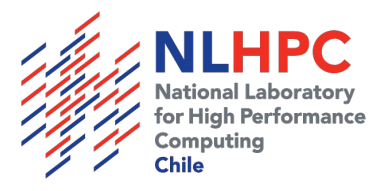

#### Ejercicio 11: Reservas mal hechas

- Ingrese a la carpeta ~/ejemplos/ejercicio\_11
- Analice el archivo script.sh
  - ¿Cuántas CPU está reservando?
- Ejecútelo
- Vigile su tarea con ganglia
  - ¿Cuántas CPU está utilizando?
  - Cancele la tarea
- Modifique su script para que utilice las CPU que corresponden

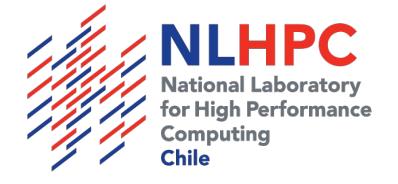

# Compilación y Optimización

- Ingrese a la carpeta "ejemplos" de su home
- Cargue el módulo intel
- Compile el ejemplo pi.c sin ningún flag de optimización y ejecútelo
- Compile el ejemplo pi.c con el flag "-O3" y ejecútelo
  - ¿Cuál fue la diferencia?
- Compile el ejemplo pi\_openmpi.c
  - Ejecútelo con 1 sólo proceso
  - Ejecútelo con 10 procesos
  - Ejecútelo con 60 procesos
  - ¿Cuál es la diferencia?

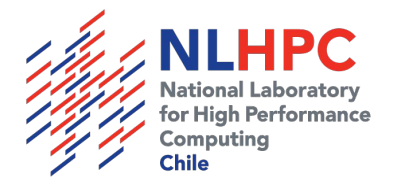

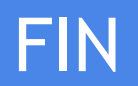

¿DUDAS?

soporte@nlhpc.cl

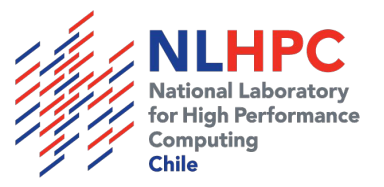